## [bugku逆向] love WriteUp

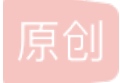

用IDA打开reverse.exe 界面如下

| IDA - reverse_3.exe C:\Users\ThinkPad\Downloads\reverse_3.exe         File Edit Jump Search View Debugger Options Windows Help         Image: Image: | - O                                                                                                    |
|----------------------------------------------------------------------------------------------------|----------------------------------------------------------------------------------------------------|
| Function name<br>f j_wakepath_s<br>j_set_startup_argv_mode_0<br>j_should_initialize_environment_3<br>j_should_initialize_environment_0<br>j_i_configthreadlocale<br>j_i_crt_debugger_hook<br>f j_set_initial_narrow_environment<br>f i_set_initial_narrow_environment<br>f i_set_initial_narrow_environment<br>f i_set_initial_narrow_environment<br>f i_set_initial_narrow_environment<br>f i_set_initial_narrow_environment<br>f i_set_initial_narrow_environment<br>f i_set_initial_narrow_environment<br>f i_set_initial_narrow_environment<br>f i_set_initial_narrow_environment<br>f i_set_initial_narrow_environment<br>f i_set_initial_narrow_environment<br>f i_set_initial_narrow_environment_2<br>f sub_411003<br>f sub_411098                                                                                                    | <pre>Is Stututes a la intens a la imports a la Exports a loc_415810: lea eax, [ebp+Dest] push eax ; Str call j_strlen add esp, 4 mov esi, esp push eax ; MaxCount push offset Str2 ; "e3nifIH9b_C@n@dH" lea ecx, [ebp+Dest] push ecx ; Str1 call de:strncmp add esp, 0Ch cmp esi, esp call jRTC_CheckEsp test eax, eax jz short loc_415851</pre>                                                                                                    |
| i_j_cexit         j_j_cexit         j_j_cexit         j_j_cexit         j_j_cexit         push         offset awrc         call sub_41132F         add esp, 4         jmp short loc_4         jmp short loc_4         imput window                                                                                                    | <pre>impFlag; "wrong flag!\n" inc_415851: push offset aRigthFlag; "rigth flag!\n" call sub_41132F add esp, 4 inc_415851 inc_415851 inc_41585 inc_41585 inc_41585 inc_41585 inc_41585 inc_41585 inc_41585 inc_4158 inc_4158 inc_41</pre> |

快捷键 shift+F12 打开字符串视图

File <u>E</u>dit <u>Jump Search View Debugger Options W</u>indows Help

| The East Stand Standards State                                                            | a ptions <u>m</u> in |          | ,<br>    |                                                                    |                       |                        |                  |   |       |  |   |  |
|-------------------------------------------------------------------------------------------|----------------------|----------|----------|--------------------------------------------------------------------|-----------------------|------------------------|------------------|---|-------|--|---|--|
|                                                                                           |                      |          |          |                                                                    |                       |                        |                  |   |       |  |   |  |
|                                                                                           |                      |          |          |                                                                    |                       |                        |                  |   |       |  |   |  |
| 📃 Library function 🗧 Regular function 📕 Instruction 📗 Data 📕 Unexplored 🦲 External symbol |                      |          |          |                                                                    |                       |                        |                  |   |       |  |   |  |
| F Functions window 🛛 🗗 🛪                                                                  | 🖪 IDA View-A         | 🗵 📑 Ps   | eudocode | e−A 🗵                                                              | 🔄 Strings window 🗵    | Hex View−1 🗵           | 🖪 Structures 🗵   | E | Enums |  | 1 |  |
| Function name                                                                             | Address              | Length   | Туре     | String                                                             |                       |                        |                  |   |       |  |   |  |
| <b>f</b> j_wmakepath_s                                                                    | s . text:00…         | 00000007 | C        | offset                                                             |                       |                        |                  |   |       |  |   |  |
| <pre>jget_startup_argv_mode_0</pre>                                                       | 's'.text:00          | 000000C  | С        | base64i                                                            | nput                  |                        |                  |   |       |  |   |  |
| <pre>jshould_initialize_environment_3</pre>                                               | 's'.text:00          | 00000006 | С        | input                                                              |                       |                        |                  |   |       |  |   |  |
| <pre>jshould_initialize_environment_0</pre>                                               | 's'.text:00          | 00000005 | С        | nlen                                                               |                       |                        |                  |   |       |  |   |  |
| <pre>f j_configthreadlocale</pre>                                                         | 's'.rdata:0…         | 00000042 | С        | ABCDEFG                                                            | HIJKLMNOPQRSTUVWXYZab | ocdefghijklmnoparstuvw | xvz0123456789+/= |   |       |  |   |  |
| <pre>f jcrt_debugger_hook</pre>                                                           | s . rdata:0…         | 00000017 | С        | please                                                             | enter the flag:       |                        |                  |   |       |  |   |  |
| <pre>j_get_initial_narrow_environment</pre>                                               | s . rdata:0…         | 00000005 | С        | %20s                                                               |                       |                        |                  |   |       |  |   |  |
| <pre>jinitialize_default_precision</pre>                                                  | .rdata:0…            | 000000D  | С        | wrong flag!\n                                                      |                       |                        |                  |   |       |  |   |  |
| f start                                                                                   | s . rdata:0…         | 0000001B | С        | tack around the variable '                                         |                       |                        |                  |   |       |  |   |  |
| f j_wcscpy_s                                                                              | s . rdata:0…         | 00000011 | С        | ' was c                                                            | orrupted.             |                        |                  |   |       |  |   |  |
| f sub_411055                                                                              | 's'.rdata:0…         | 000000E  | С        | he variable '                                                      |                       |                        |                  |   |       |  |   |  |
| <pre>f jscrt_fastfail</pre>                                                               | 's'.rdata:0…         | 0000002B | С        | ' is being used without being initialized.                         |                       |                        |                  |   |       |  |   |  |
| <pre>f jscrt_is_ucrt_dll_in_use</pre>                                                     | 's'.rdata:0…         | 000000D  | С        | rigth flag!\n                                                      |                       |                        |                  |   |       |  |   |  |
| <pre>RTC_Failure(void *, int)</pre>                                                       | 's'.rdata:0…         | 00000DD  | С        | The value of ESP was not properly saved across a function call     |                       |                        |                  |   |       |  |   |  |
| <pre>f jNtCurrentTeb</pre>                                                                | 's'.rdata:0…         | 0000011D | С        | A cast to a smaller data type has caused a loss of data. If this … |                       |                        |                  |   |       |  |   |  |
| f sub_411073                                                                              | 's'.rdata:0…         | 0000001D | С        | Stack memory was corrupted\n\r                                     |                       |                        |                  |   |       |  |   |  |
| <pre>f jexcept_handler4_common</pre>                                                      | 's' . rdata:0…       | 0000036  | С        | A local variable was used before it was initialized\n\r            |                       |                        |                  |   |       |  |   |  |
| <pre>f jshould_initialize_environment_2</pre>                                             | 's' . rdata:0…       | 0000002C | С        | Stack memory around alloca was corrupted\n\r                       |                       |                        |                  |   |       |  |   |  |
| _RTC_AllocaFailure(void *, _RTC_ALLO                                                      | 's' . rdata:0…       | 0000001E | С        | Unknown Runtime Check Error\n\r                                    |                       |                        |                  |   |       |  |   |  |
| <pre>f jinitterm_e</pre>                                                                  | 's'.rdata:0…         | 00000011 | С        | Unknown Filename                                                   |                       |                        |                  |   |       |  |   |  |
| f sub_411091                                                                              | s . rdata:0…         | 00000014 | С        | Unknown Module Name                                                |                       |                        |                  |   |       |  |   |  |
| f sub_41109B                                                                              | 's'.rdata:0…         | 00000020 | С        | Run-Time Check Failure #%d - %s                                    |                       |                        |                  |   |       |  |   |  |
| <u>f</u> j_cexit                                                                          | 's' . rdata:0…       | 00000026 | С        | Stack corrupted near unknown variable                              |                       |                        |                  |   |       |  |   |  |
| <u>f</u> jget_startup_argv_mode                                                           | s . rdata:0…         | 00000006 | С        | %. 2X                                                              |                       |                        |                  |   |       |  |   |  |
| T i starit                                                                                | 's'.rdata:0…         | 00000049 | С        | Stack a                                                            | rea around alloca me  | emory reserved by this | function is cor… |   |       |  |   |  |
| < >>                                                                                      | s . rdata:0…         | 00000009 | С        | \nData:                                                            | <                     |                        |                  |   |       |  |   |  |
| Line 1 of 274                                                                             | 's' . rdata:0…       | 0000002A | С        | \nAlloc                                                            | ation number within t | this function:         |                  |   |       |  |   |  |
| ♣ Graph overview □ ♂ ×                                                                    | 's' . rdata:0…       | 0000008  | С        | \nSize:                                                            |                       |                        |                  |   |       |  |   |  |
|                                                                                           | 's'.rdata:0…         | 000000D  | С        | ∖nAddre                                                            | ss: Ox                |                        |                  |   |       |  |   |  |
|                                                                                           | 's' .rdata:0…        | 00000048 | С        | Stack a                                                            | rea around _alloca me | emory reserved by this | function is cor… |   |       |  |   |  |
| TII                                                                                       | 's' .rdata:0…        | 00000012 | С        | %s%s%p%                                                            | s%zd%s%d%s            |                        |                  |   |       |  |   |  |
|                                                                                           | s].rdata:0…          | 0000009  | С        | %s%s%s%                                                            | s                     |                        |                  |   |       |  |   |  |
|                                                                                           | Line 1 of 43         |          |          |                                                                    |                       |                        |                  |   |       |  |   |  |
|                                                                                           | 2.1.0 1 01 10        |          |          |                                                                    |                       |                        |                  |   |       |  |   |  |

🔲 Output window

找到关键词:base64(考虑是否是base64编码?)以及wrong/right flag的判断

双击wrong flag! 找到对应函数 ctrlX 后再F5可以打开对应的伪代码

```
🖪 Pseudocode-B 🖾
🖪 IDA Vie… 🖂
                                 🖪 Pseudocod… 🗵
                                                  🔄 Strings w
  6
      int v3; // edx
  7
      __int64 v4; // ST08_8
      signed int j; // [esp+DCh] [ebp-ACh]
  8
  9
      signed int i; // [esp+E8h] [ebp-A0h]
  10
      signed int v8; // [esp+E8h] [ebp-A0h]
  11
      char Dest[108]; // [esp+F4h] [ebp-94h]
      char Str; // [esp+160h] [ebp-28h]
  12
  13
      char v11; // [esp+17Ch] [ebp-Ch]
  14
• 15
      for (i = 0; i < 100; ++i)
  16
      {
• 17
        if ( (unsigned int)i >= 0x64 )
          j____report_rangecheckfailure();
18
19
        Dest[i] = 0;
  20
      }
21
      sub_41132F("please enter the flag:");
22
      sub_411375("%20s", &Str);
23
      v0 = j_strlen(&Str);
     v1 = (const char *)sub_4110BE(&Str, v0, &v11);
24
      strncpy(Dest, v1, 0x28u);
25
26
     v8 = j_strlen(Dest);
27
     for (j = 0; j < v8; ++j)
28
       Dest[j] += j;
29
      v2 = j_strlen(Dest);
30
      if ( !strncmp(Dest, Str2, v2) )
31
        sub_41132F("rigth flag!\n");
  32
     else
        sub_41132F("wrong flag!\n");
33
34
      HIDWORD(v4) = v3;
35
     LODWORD(v4) = 0;
36
      return v4;
37
```

观察代码成分 copy输入到dest并做了个累加 比较和str2的值

这里再根据之前base64的判断可能是输入的字符base64加密后加上index值,再转化成字符串,与 e3niflH9b\_C@n@dH(点击str2就会定位到str2的字符串)比较 若一致则输出right flag

import base64 s='e3nifIH9b\_C@n@dH' f='' n=len(s) for i in range(n): f+=chr(ord(s[i])-i) print(f) print(base64.b64decode(f)) Note: ThinkPad\AppData\Local\Programs\P e21fbDB2ZV95b3V9 b'{i\_10ve\_you}' Press any key to continue . . . https://blog.csdn.net/jiaqi0806

拿到flag

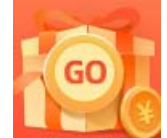

创作打卡挑战赛 赢取流量/现金/CSDN周边激励大奖